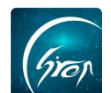

## 翻转校园"创业风采"被授权老师端操作演示

翻转校园"创业风采"被授权老师端:管理员或被授权老师在 pc 端上传优 秀创业项目,学生或老师可在手机端进行查看相应的创业项目。

**浏览器**-请使用最新版本的谷歌浏览器 Chrome、火狐浏览器 Firefox、 360 浏览器 (极速模式) 等

翻转校园管理平台网址: https://www.schoopia.com/login 登录-登录授权的老师账号

≻ 入口

在推荐使用的浏览器中输入翻转校园管理平台网址,登录被授权的老师账号 进入电脑后台管理界面;

|                             | 快速登录 账号密码登录                           |
|-----------------------------|---------------------------------------|
|                             | 用户名*                                  |
| Top                         | a999920180529                         |
| 翻转校园                        | 用户废码 <sup>*</sup>                     |
| 大数据助力高等教育现代化                | ·····                                 |
|                             | · · · · · · · · · · · · · · · · · · · |
| QQ: 2689354374              |                                       |
| Tel: 400-007-0625           |                                       |
| Email: service@schoopia.com |                                       |
|                             | 🔘 QQ   🧐 微信   💊 钉钉                    |

图片-1

| 视频中心   |   | / 管理控制台 |
|--------|---|---------|
| 我的课程   |   |         |
| 题库     |   |         |
| 课程资源   |   |         |
| 咨询管理   |   |         |
| 创业风采   |   |         |
| 创业项目管理 |   |         |
| 维修申报   |   |         |
| 申报/审批  |   |         |
| 新生信息管理 |   | 4       |
| 二课成绩认定 |   |         |
| 课时查询   |   |         |
| 论文管理   |   |         |
| 教寓管理   |   |         |
| 评教信息   |   |         |
| 评学信息   |   |         |
| 我的个人信息 | ~ |         |

## > 创业项目管理

点击"创业项目管理",老师可在此页面查看到上传的所有优秀创业项目, 也可通过注册时间搜索相应的创业项目。老师可在此页面对创业项目进行添加项

| Grop   |   |                |       |           |          |            | 翻                   | 转校园项目组       |
|--------|---|----------------|-------|-----------|----------|------------|---------------------|--------------|
| 目、馬    | 出 | 等操作。           |       |           |          |            |                     |              |
| 视频中心   | ~ | (管理控制台) 创业项目管理 | I × \ |           |          |            |                     |              |
| 我的课程   |   |                |       | 项目注册日期区间: | 点击选择开始时间 | • 点击选择结束时间 | 搜索                  |              |
| 题库     |   | 添加  导出         |       |           |          |            |                     |              |
| 课程资源   |   | 项目(公司)名称       | 项目负责人 | 项目地址      | 项目成员人数   | 项目注册时间     | 录入时间                | 操作           |
| 咨询管理   |   | 翻转位围项目组        | 刘慧    | 北京市 朝阳区   | 20       | 2019-05-27 | 2019-05-27 16:20:44 | 查看项目成员 编辑 删除 |
| 创业风采   |   |                |       |           |          |            |                     |              |
| 创业项目管理 |   |                |       |           |          |            |                     |              |
| 维修申报   |   |                |       |           |          |            |                     |              |
| 申报/审批  |   |                |       |           |          |            |                     |              |
| 新生信息管理 |   | *              |       |           |          |            |                     |              |
| 二课成绩认定 |   |                |       |           |          |            |                     |              |
| 课时查询   |   |                |       |           |          |            |                     |              |
| 论文管理   |   |                |       |           |          |            |                     |              |
| 教室管理   |   |                |       |           |          |            |                     |              |

图片-3

## 点击"添加",将内容补充完整后,点击"添加"即可成功添加创业项目。

| 添加             |               | × |
|----------------|---------------|---|
| *是否注册公司:       | ○ 已注册 ● 未注册   | ^ |
| *项目(公司)名称:     |               |   |
| *项目(公司)名称(拼音): |               |   |
| 注册时间:          | 注册时间          |   |
| *注册所在地:        | 点击选择 🔽 点击选择 🔽 |   |
| *项目负责人:        |               |   |
| 项目负责人学号:       |               |   |
| *团队人数:         |               |   |
| *项目简介:         | 请输入50个字符以内    |   |
| 项目介绍:          |               |   |

图片-5

| 添加    |               | × |
|-------|---------------|---|
| 项目介绍: |               | ^ |
|       |               |   |
|       | 元素路径:         |   |
| LOGO: | 上传文件<br>提交 透回 | Ŷ |

图片-6

创业项目上传成功后,老师可点击相应项目右侧的"编辑"可对项目进行二次编辑,点击"删除"可删除项目。点击"查看项目成员",可对项目成员进行添加编辑等操作。点击左上角"添加",将成员信息补充完整后即可添加成员信息。

| Grop   |   |                                       |              |                      |                   |          | —翻转校园项目组 |
|--------|---|---------------------------------------|--------------|----------------------|-------------------|----------|----------|
| 视频中心   | ~ |                                       | <b>a</b> × ( |                      |                   |          |          |
| 我的课程   | ~ |                                       |              | 项目注册日期区间: 点击选择开始时间   |                   | 物力       |          |
| 题库     | ~ | 项目成员列表                                |              |                      | Consideration and |          | ×        |
| 课程资源   | ~ | · · · · · · · · · · · · · · · · · · · |              |                      |                   |          | -        |
| 咨询管理   | ~ | 添加                                    |              |                      |                   |          |          |
| 创业风采   | ^ | 姓名                                    | 职务           | 毕业学校                 | 学号                | 操作       |          |
| 创业项目管理 |   | 刘献                                    | 久変人          | 清华大学                 |                   | 编辑       |          |
| 维修中报   | ~ | 時期發                                   | 法人           | 北京大学                 |                   | 消損 型除    |          |
| 申报/审批  | ~ |                                       | 项目。          | 龙员添加                 |                   | ×        |          |
| 新生信息管理 | ~ |                                       |              | 14.77.               |                   | <u>^</u> |          |
| 二课成绩认定 |   | 4                                     |              | 116:<br>1            |                   |          |          |
| 课时查询   | ~ |                                       |              | 职务:                  |                   |          |          |
| 论文管理   | ~ |                                       |              |                      |                   |          |          |
| 教室管理   | ~ |                                       |              | 联东方式:                |                   |          |          |
| 评教信息   | ~ |                                       |              | 学号:                  |                   |          |          |
| 评学信息   | ~ |                                       |              |                      |                   |          |          |
| 我的个人信息 | ~ |                                       |              | 此箱:                  |                   |          |          |
|        |   |                                       |              | 中不能的话:<br>1650次 100回 |                   |          | -        |

图片-7

若成员信息有误,老师可点击相应成员右侧的"编辑"可对成员信息进行编辑,点击"删除",可删除相应成员信息。(注:负责人信息只可编辑,不可删除)

| 项目成员列表 |     |        |        |       | ×    |
|--------|-----|--------|--------|-------|------|
| 添加     |     |        |        |       | •••• |
| 姓名     | 职务  | 毕业学校   | 学号     | 操作    |      |
| 刘慧     | 负责人 | 清华大学   |        | 编辑    |      |
| 防期梦    | 法人  | 北京大学   |        | 编辑 删除 |      |
|        |     | 項目成员領領 | 63.com | ×     |      |
|        |     | I      | 提交 返回  |       |      |

图片-8

如果您在使用过程中遇到问题,或您有任何想法与建议,请及时和我们联系 可联系时间:早 8:30-12:00,晚 14:00-18:00 客服电话:400-007-0625 客服 QQ:2689354374 客服微信公众号:翻转校园 APP

也可扫描下方二维码关注公众号,关注我们最新动态。

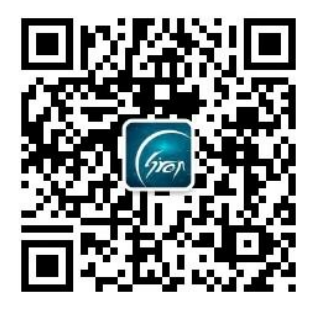